## How to link an Existing Account to an Individual Account

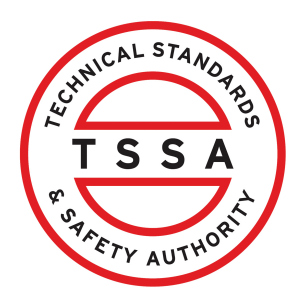

This guide will provide you with step-by-step instructions on how to link an "Existing Account" to an "Individual Account" in the TSSA Client Portal.

| Home Accounts              | Applications Invoices     |                       |                            |                              |                         |
|----------------------------|---------------------------|-----------------------|----------------------------|------------------------------|-------------------------|
| Customer Portal > Accounts |                           |                       |                            |                              |                         |
| Hi Ada Shelby!             |                           |                       |                            |                              |                         |
|                            |                           |                       |                            | Create Account Li            | ink Existing Acc        |
| Portal Manager ()          |                           |                       |                            |                              |                         |
| Adam Shelby                | Account Number: 003019149 | Q<br>Exams            | Q<br>Authorizations        | Q<br>Work Orders In Progress | <u>♀</u><br>Unpaid Invo |
| Google O/A Google corp     | Account Number: 003019136 | <u>0</u><br>Inventory | <u>0</u><br>Authorizations | Q<br>Work Orders In Progress | <u>0</u><br>Unpaid Invo |
| IBM O/A IBM LTD            | Account Number: 003019135 | <u>o</u><br>Inventory | <u>Q</u><br>Authorizations | 0<br>Work Orders In Progress | <u>0</u><br>Unpaid Invo |
| Ray Shelby                 | Account Number: 003019150 | <u>o</u><br>Exams     | Q<br>Authorizations        | ]<br>Work Orders In Progress | 0<br>Unpaid Invo        |
|                            |                           |                       |                            |                              |                         |
| Portal User 🚯              |                           |                       |                            |                              |                         |

### 2 Click the "Link Existing Account" button.

| Home                 | Accounts    | Applications | Invoices                |                |                                  |                       | BPV Owner       | BPV Insurer     |
|----------------------|-------------|--------------|-------------------------|----------------|----------------------------------|-----------------------|-----------------|-----------------|
| Home > Accounts      |             |              |                         |                |                                  |                       |                 |                 |
| Hi David Smith!      |             |              |                         |                |                                  | Create Account        | Lirk E          | xisting Account |
| Portal Manager 🕕     |             |              |                         |                |                                  |                       |                 |                 |
| Aby Shelby           |             | Ac           | count Number: 003018036 | 0<br>Exams     | 0<br>Authorizations              | 0<br>Work Orders In F | o<br>Progress U | npaid Invoices  |
| David Smith O/A Dell | Enterprises | Ac           | count Number: 003018017 | 0<br>Inventory | <mark>0</mark><br>Authorizations | 0<br>Work Orders In F | O<br>Progress U | npaid Invoices  |

| <b>3</b> Select an <b>"Individual"</b> account                 | from the dropdown list.                                                                                                    |
|----------------------------------------------------------------|----------------------------------------------------------------------------------------------------|
| Customer Portal > Accounts > Customer Portal - Lir             | nk Account                                                                                                    |
| Link Existing Account                                          |                                                                                                    |
| Account Type*                                                  |                                                                                                    |
| Select                                                         | ~                                                                                                    |
| Individual<br>Organization                                     |                                                                                                    |
|                                                                |                                                                                                    |
| Cane                                                           | el Validate and link                                                                                                    |
| Company Need I                                                 | Help?                                                                                                    |
| Vocuments Company News Anywhee<br>rideos If experi<br>TSSA's c | re you see an information icon (), please click it for more details.<br>encing technical difficulties, please contact<br>Customer Contact Centre. |

#### 4 Enter the "Account Number".

| TSSA<br>MATTERY AUTHORIT                                   | Accounts         | Applications               | Invoices                                                                                                    |
|------------------------------------------------------------|------------------|----------------------------|----------------------------------------------------------------------------------------------------|
| Accounts                                                   | > Customer I     | Portal - Link Accoun       | 1 <sup>1</sup>                                                                                                    |
| Link Existi                                                | ng Accour        | nt                         |                                                                                                    |
| Account Type* 🕧                                            |                  |                            |                                                                                                    |
| Individual                                                 |                  |                            |                                                                                                    |
| Account Number<br>00301<br>Customers nee<br>1. Account Acc | ed to provide sp | ecific account information | umber, including all leading zeros, if applicable. This is the assigned TSSA Customer Number and can be fo<br>mation to link the TSSA Customer Portal to an existing account. Please ensure you have the fo |

### 5 Select the "Validation Type" as "Account Access Key".

Account Number\* (Enter the complete TSSA Customer/Account number, including all leading zeros, if applicable. The assigned TSSA Customer/Account Number can be found on an issued invoice.)

100

Customers need to provide specific account information to link the TSSA Customer Portal to an existing account. Please ensure you have the following information on hand:

1. Account Access Key, 🕕

| Validation Type    |        |                   |
|--------------------|--------|-------------------|
| Validation Type    | ~      | ]                 |
| Validation Type    |        | 1                 |
| Account Access Key |        |                   |
|                    | Cancel | Validate and link |
|                    |        |                   |

6

#### Enter the "Account Access Key".

| ink Existing Account                                                                                                    |                                                                                |
|----------------------------------------------------------------------------------------------------|--------------------------------------------------------------------------------|
| Account Type' 🕕                                                                                                    |                                                                                |
| Individual                                                                                                    |                                                                                |
| Account Number* (Enter the complete TSSA Account number, including all leading zeros, if applicable. Th                                                      | his is the assigned TSSA Customer Number and can be found on your invoice.)    |
| 00301                                                                                                    |                                                                                |
| Customers need to provide specific account information to link the TSSA Customer Portal to 1. Account Access Key, 1. ielect Validation Type Validation Type* | an existing account. Please ensure you have the following information on hand: |
| Account Access Key                                                                                                    | ~                                                                              |
| Enter Account Access Key T6J                                                                                                    | OR Request Account Access Key                                                  |
|                                                                                                    | Cancel Validate and link                                                       |

# (i) If you do not have an **"Account Access Key"**, click "**Request Account Access Key"** to receive it.

Customers need to provide specific account information to link the TSSA Customer Portal to an existing account. Please ensure you have the following information on hand:

| 1. Account Access Key, 🕕                                                                     |                         |        |                                                                                                    |
|----------------------------------------------------------------------------------------------|-------------------------|--------|----------------------------------------------------------------------------------------------------|
| Select Validation Type<br>Validation Type*<br>Account Access Key<br>Enter Account Access Key |                         | Cancel | OR Request Account Access Key<br>Validate and link                                                                                                    |
| Learn<br>Training Documents<br>Training Videos                                               | Company<br>Company News |        | Need Help?<br>Anywhere you see an information icon (), please<br>click it for more details.<br>If experiencing technical difficulties, please contact |

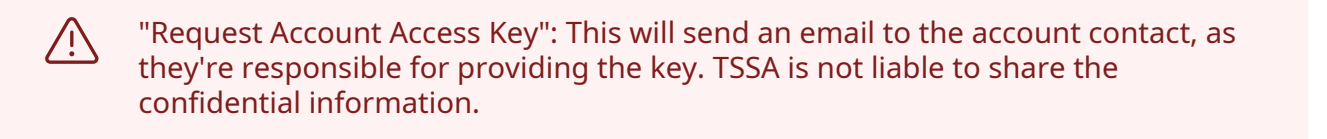

| 8 Select the <b>"Validate and link"</b> option to link the individual account.                                                                                               |
|----------------------------------------------------------------------------------------------------|
| Customers need to provide specific account information to link the TSSA Customer Portal to an existing account. Please ensure you have the following<br>information on hand: |
| 1. Account Access Key, 🕕                                                                                                    |
| Select Validation Type                                                                                                    |
|                                                                                                    |
| Enter Account Access Key OR Request Account Access Key                                                                                                    |
| Cancel Validate and link                                                                                                    |

| 9,                                    | v green banner will disp                  | ay that the account connection is successful.                                                                                                    |
|---------------------------------------|-------------------------------------------|----------------------------------------------------------------------------------------------------|
| L                                     | ccount connection is successful, please ( | ow 15 minutes for connection to appear. Click <u>here</u> to return to the Accounts page. $\qquad \qquad \times$                                                                                 |
|                                       |                                           | Cancel Validate and link                                                                                                    |
| Learn<br>Training Doo<br>Training Vid | Company<br>uments Company News<br>os      | <b>Need Help?</b><br>Anywhere you see an information icon (1), please<br>click it for more details.<br>If experiencing technical difficulties, please contact<br>TSSA's Customer Contact Centre. |

# (i) Congratulations! You have successfully linked an "Existing Account" to an "Individual Account" in the TSSA Client Portal. It can be viewed under the "Accounts" tab.

If a linked account has a relationship with another account then it will be placed under **"Portal User"** or if not then it will remain under **"Portal Manager".** 

10

Contact Customer Service at *1-877-682-TSSA* (8772) or send an email to <u>customerservices@tssa.org</u> in case of any questions.